## Как оформить ИНСТРУКЦИЯ перевод брокеру **Hepes Tabys**

## ОТКРЫТЬ БРОКЕРСКИЙ СЧЕТ

- Открыть счет у аккредитованного брокера AIX https://aix.kz/ru/aix-membership-ru/trading-members-ru
- Подать приказ\* брокеру на получение Ваших\*\* ценных бумаг

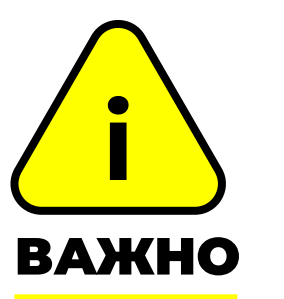

\* Подать приказ и оформить перевод брокеру необходимо в один день. Чтобы даты были одинаковыми.

\*\* Сообщите свой номер счета AIX CSD в формате "D02-Baш номер счета". Номер счета можно узнать в приложении Tabys > раздел Мои акции/облигации > Мой профиль > Документы > Мой счет.

## ОРМИТЬ ПЕРЕВОД БРОКЕР

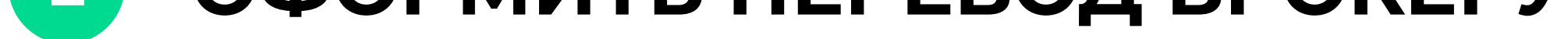

- Открыть приложение Tabys
- Войти в раздел Мои акции/облигации
- Нажать "Перевести брокеру"
- Ознакомиться с правилами перевода
- Нажать "Оформить перевод"
- Выбрать своего брокера из списка
- Нажать "Перевести брокеру"\*\*\*

\*\*\* Для отмены перевода предоставьте номер заявки перевода указанный в Tabys на почту tabys@tabysapp.kz

## БРОКЕРЫ,\* КОТОРЫЕ НЕ БЕРУТ КОМИССИЮ ЗА ПЕРЕВОД\*\*

| — Jusan Invest  | — Halyk Finance |
|-----------------|-----------------|
| — Forte Finance | — Astana Invest |

\* Список актуален на 9 ноября 2023 года \*\* Комиссии брокеров за перевод начинаются от 0 тг, размер комиссии необходимо уточнять у брокера

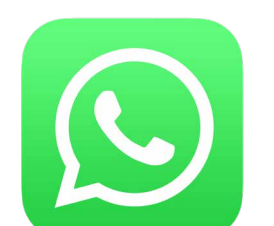

По любым вопросам перевода ценных бумаг брокеру пишите в наш WhatApp-чат поддержки

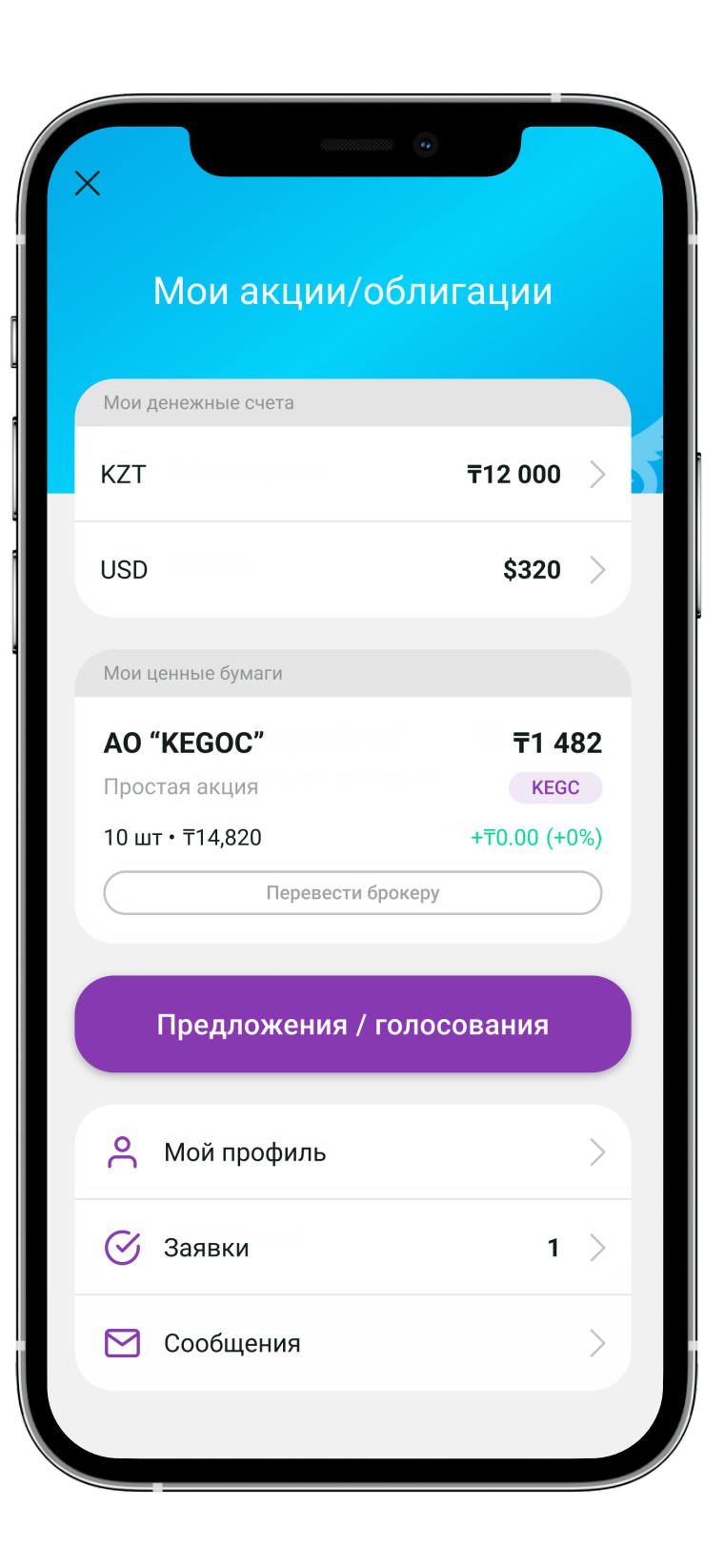

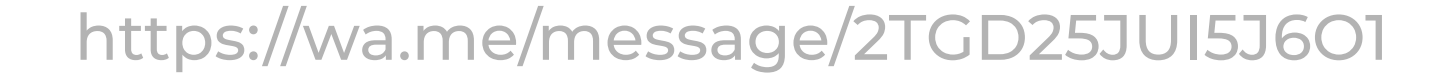

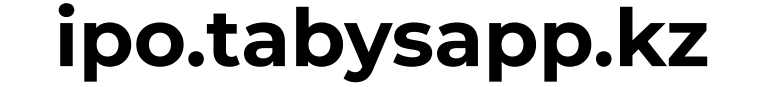

# Как перевести акции **КЕСОС брокеру?** через приложение **Tabys**

|                   |              |              | Перевод брокеру                                                                                                    | < Перевод брокеру                                                                                                    |
|-------------------|--------------|--------------|----------------------------------------------------------------------------------------------------|----------------------------------------------------------------------------------------------------|
| Мои акции/об      | лигации      | Ka           | к перевести ценные бумаги брокеру?                                                                                                | <ul> <li>Перевод ценных бумаг осуществляется в<br/>отношении всего количества ценных бумаг и толе<br/>на собственный брокерский счет. Перевод на чуж</li> </ul> |
| и денежные счета  |              | чтоб<br>нужн | ы перевести ценные бумаги брокеру, вам<br>ю:                                                                                      | счет невозможен в приложении. Перевод не може<br>быть отменен через приложение.                                                                                 |
| T                 | 〒12 000 〉    |              | Открыть счет у брокера – торгового члена                                                                                          | Брокер                                                                                                    |
| D                 | \$320 >      | 2            | оиржи AIA.<br>Подать приказ брокеру на получение Ваших<br>ценных бумаг. Сообщите брокеру свой номер                               | АО «Казпочта»                                                                                                    |
| и ценные бумаги   |              |              | счета AIX CSD в формате "D02-Baш номер<br>счета". Номер счета можно узнать в разделе<br>IPO > Мой профиль > Документы > Мой счет. | Перевожу                                                                                                    |
| » "игооо"         | =1.400       | 3            | Отправить заявку на перевод брокеру через                                                                                         | AO "KEGOC" <b>T</b> 1 482                                                                                                    |
|                   |              |              | заявку на перевод брокеру необходимо в один                                                                                       | Простая акция КЕСС                                                                                                    |
| шт • ₸14,820      | +T0.00 (+0%) |              | день, чтооы даты операции совпадали.                                                                                              | 10 шт・〒14,820 +〒0.00 (+0%                                                                                                    |
| Перевести брок    | еру 2        |              |                                                                                                    | Количество !                                                                                                    |
|                   |              |              |                                                                                                    | 10                                                                                                    |
| Предложения / гол | посования    |              |                                                                                                    | Перевод осуществляется в отношении всего количества ценных бумаг одновременно, частичн                                                                          |
| Мой профиль       | >            |              |                                                                                                    | перевод недоступен в приложении.                                                                                                    |
| 3аявки            | 1 >          |              |                                                                                                    |                                                                                                    |
| _                 |              |              |                                                                                                    |                                                                                                    |

- 1. Войдите в раздел Мои акции/облигации
- 2. Нажмите "Перевести брокеру"
- 3. Ознакомьтесь с правилами перевода
- 4. Нажмите "Оформить перевод"
- 5. Выберите своего брокера из списка
- 6. Нажмите "Перевести брокеру"

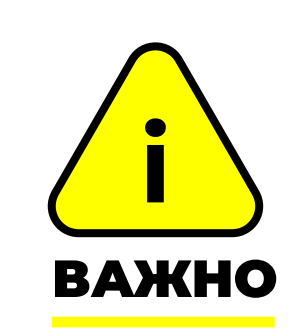

1. Подать приказ от брокера и оформить перевод брокеру через Tabys необходимо в один день, чтобы даты были одинаковыми.

2. Сообщите брокеру свой номер счета AIX CSD в формате "D02-Baш номер счета". Номер счета можно узнать в приложении Tabys > раздел Мои акции/облигации > Мой профиль > Документы > Мой счет.

### Статус перевода

Можно узнать в разделе "Мои завки"

#### Отменить перевод

Для отмены перевода предоставьте номер заявки перевода указанный в Tabys на почту tabys@tabysapp.кz

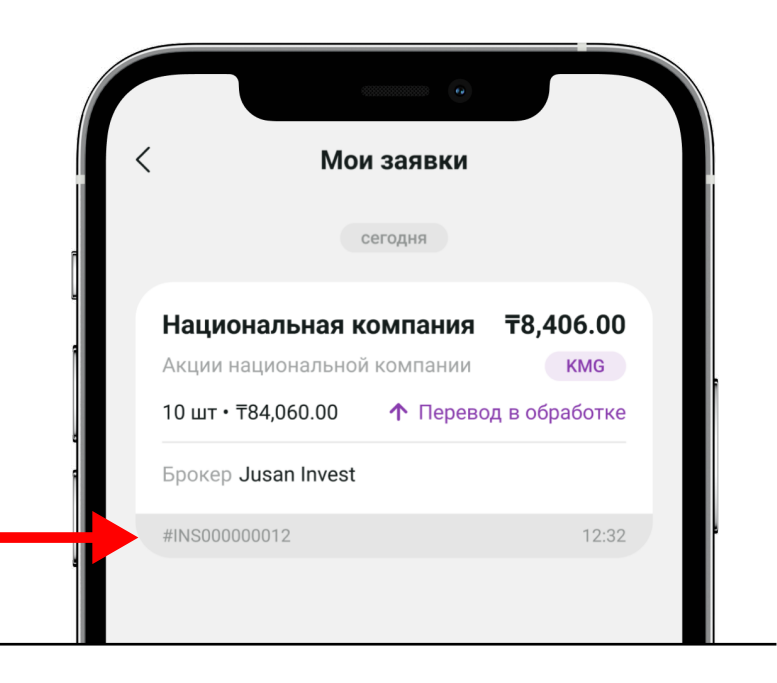

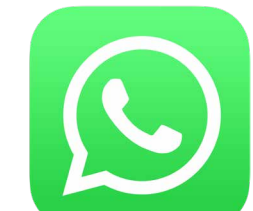

По любым вопросам перевода ценных бумаг брокеру пишите в наш WhatApp-чат поддержки

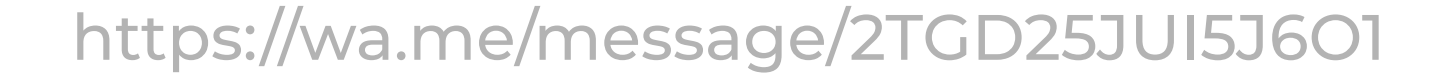

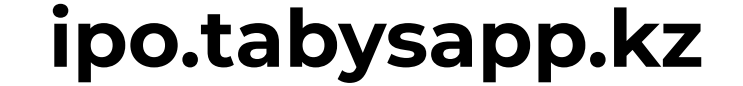

# Как перевести инструкция акции КЕСОС брокеру Jusan Invest?

Если вы переводите ваши ценные бумаги в Jusan Invest, то вы можете воспользоваться функцией перевода в один клик. Для этого вам необходимо нажать на кнопку **"Перевод акций из Tabys"** в разделе Инвестиции, выбрать бумагу из списка и подтвердить. Акции переведутся автоматически.

- 1. Открыть брокерский счет в Jusan Invest
- 2. Оформить перевод брокеру
  - Открыть приложение Jusan
  - Перейти в раздел Инвестиции
  - Нажать "Перевод акций из Tabys"
  - Выбрать бумагу из списка и количество переводимых акций
  - Нажать "Подтвердить".

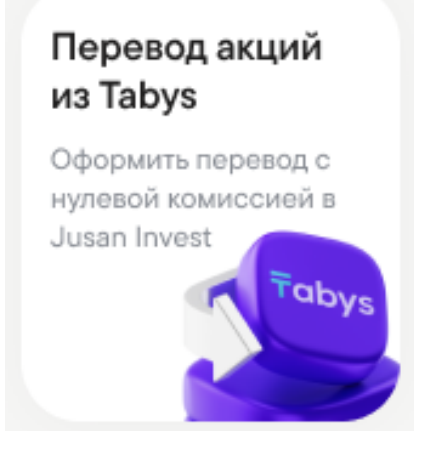